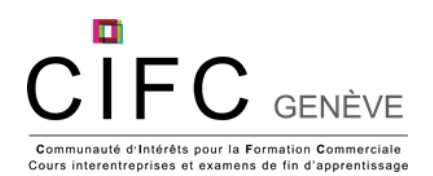

## Apprenti-e-s DUAL 1<sup>ère</sup> année CI3 apprentissage autonome 2023-2024

| Tâches                                                                                                    | Délais / Dates                                                                         | Comment faire?                                                                                                    | Bon à savoir!                                                                                                    | Auto-<br>check |
|----------------------------------------------------------------------------------------------------|----------------------------------------------------------------------------------------|----------------------------------------------------------------------------------------------------|----------------------------------------------------------------------------------------------------|----------------|
| Temps d'accompagnement pour<br>votre cours interentreprises en<br>apprentissage autonome                     | 16 février 2024<br>de 10h à 11h                                                        | Possibilité de vous inscrire à une séance de questions-réponses et d'accompagnement en ligne sur : <u>lien d'inscription.</u>                                                                                                    | Cette séance en ligne est optionnelle et vise à vous accompagner et répondre à vos<br>questions en lien avec ce CI3 qui se déroule en apprentissage autonome.                                                                                                    |                |
| Parcourir l'unité d'apprentissage<br>«Gérer habilement les interfaces»                                       | Entre octobre et<br>le 25 mars 2024                                                    | Aller sur Konvink / Dashboard / Mes organisations / CIFC<br>Employés de commerce 2023 / Mon CI CFC / Mon savoir-faire CI<br>/ Sélectionner l'unité d'apprentissage «Gérer habilement les<br>interfaces».                                                                                                    | Il vous faut parcourir toutes les boîtes de l'unité d'apprentissage. C'est la «théorie»<br>nécessaire à votre métier d'employé de commerce pour pouvoir passer le e-test<br>certificatif.<br>Des e-tests d'entraînements sont disponibles dans la boîte «unité de formation» ou<br>encore «exercice d'E-Test». Vous pouvez les effectuer autant de fois que nécessaire.                                                                                         |                |
| Effectuer le e-test «Gérer<br>habilement les interfaces»                                                     | Dès que vous vous<br>sentez prêt mais<br>au plus tard <b>le 26</b><br><b>mars 2024</b> | Aller sur Konvink / Dashboard / Mes organisations / CIFC<br>Employés de commerce 2023 / Mon CI CFC / Mon contrôle des<br>compétences CI / Certificat E-Test / Sélectionner le E-Test<br>«Gérer habilement les interfaces» / Démarrer le test!<br>!! Une fois le test démarré, vous êtes forcé-e d'aller jusqu'au bout<br>du test. Il est impossible de l'interrompre.     | <ul> <li>Avant de passer votre E-Test, il vous faut effectuer l'unité d'apprentissage sur Konvink<br/>en lien avec le E-Test. Ci-dessus, la procédure pour accéder à l'UA (Unité<br/>d'Apprentissage).</li> <li>Vous trouverez votre diplôme qui indiquera le nombre de points obtenus sur Konvink /<br/>Mon Portfolio / Diplômes et certificats / Gérer habilement les interfaces.</li> <li>Vous obtenez un certain nombre de points sur 45 points.</li> </ul> |                |
| Parcourir l'unité d'apprentissage<br>«Traiter les demandes des clients<br>sur différents canaux»             | Entre octobre et<br>le 25 mars 2024                                                    | Aller sur Konvink / Dashboard / Mes organisations / CIFC<br>Employés de commerce 2023 / Mon CI CFC / Mon savoir-faire CI<br>/ Sélectionner l'unité d'apprentissage «Traiter les demandes des<br>clients sur différents canaux».                                                                                                    | Il vous faut parcourir toutes les boîtes de l'unité d'apprentissage. C'est la «théorie»<br>nécessaire à votre métier d'employé de commerce pour pouvoir passer le e-test<br>certificatif.<br>Des e-tests d'entraînements sont disponibles dans la boîte «unité de formation» ou<br>encore «exercice d'E-Test». Vous pouvez les effectuer autant de fois que nécessaire.                                                                                         |                |
| Effectuer le e-test «Traiter les<br>demandes des clients sur<br>différents canaux»                           | Dès que vous vous<br>sentez prêt mais<br>au plus tard <b>le 26</b><br>mars 2024        | Aller dans Konvink / Dashboard / CIFC Employés de commerce<br>2023 / Mon CI CFC / Mon contrôle des compétences CI /<br>Certificat E-Test / Sélectionner le E-Test «Traiter les demandes<br>des clients sur différents canaux» / Démarrer le test!<br>!! Une fois le test démarré, vous êtes forcé-e d'aller jusqu'au bout<br>du test. Il est impossible de l'interrompre. | Avant de passer votre E-Test, il vous faut effectuer l'unité d'apprentissage sur Konvink<br>en lien avec le E-Test.<br>Vous trouverez votre diplôme qui indiquera le nombre de points obtenus sur Konvink /<br>Mon Portfolio / Diplômes et certificats / Traiter les demandes des clients sur différents<br>canaux.<br>Vous obtenez un certain nombre de points sur 45 points.                                                                                  |                |
| Publication de votre mandat<br>pratique «mon entreprise» avec<br>les tâches de fixation des<br>connaissances | 26 mars 2024                                                                           | Aller sur Konvink / Mon portfolio / Mes œuvres / Sélectionner<br>l'œuvre à publier / Cliquer sur «» / Publier / Sélectionner la<br>catégorie «Mon entreprise»                                                                                                    | Il faudra partager votre mandat avec votre formateur en entreprise avant de le publier<br>afin de vous assurer de la protection des données.                                                                                                    |                |